步驟一:登入彰銀行動網 App 後,點選管理 設定>行動御守 2.0/快速登入>申請行動御守 2.0 驗證碼

| 9:37                     | 111 4G 773               |
|--------------------------|--------------------------|
| 功能列表                     |                          |
| 管理設定 一                   | 數位存款                     |
| 個人資料設定 🗸 🗸               | 大大田                      |
| 個人化服務 🗸                  | 仔祆慨沈                     |
| 申請/註銷 🗸 🗸                | 存款可用的<br>為臺外幣活存可<br>支金額) |
| 行動御守 2.0/快速登入 🔺          | 臺幣活存                     |
| -行動裝置綁定/查詢               | 臺幣定存                     |
| -行動御守2.0交易安控變更           | ↓ 外幣活存                   |
| -交易密碼變更(限離線交易)           | ┃ 外幣定存                   |
| -快速登入設定/變更               | 🔊 🗊 🗊                    |
| -申請行動御守2.0驗證碼            | 常用功能                     |
| -我的裝置                    |                          |
| 彰銀錢包設定 🗸 🗸               | - <u>-</u><br>臺幣交易<br>明細 |
| ☆ご 唐 80 4E 年<br>版本:1.2.6 | <b>企</b> 成 (<br>通知設定 臺   |

#### ...II 5G 779 9:37 申請行動御守 2.0 驗證碼 登出 安控機制 ✔ 御守2.0 請記下此驗證 姓名 碼,於綁定時 請自行設定綁定驗證碼 使用 ..... Ø) 請再次輸入自行設定綁定驗證碼 ..... Ø) ∽ 回上一頁 **重新**埴室 ⇒注意事項 驗證碼設定原則 Ê 0 (\$)

步驟三:點選「進行驗證」,進行行動御守 2.0 驗證 (本例為圖形鎖)

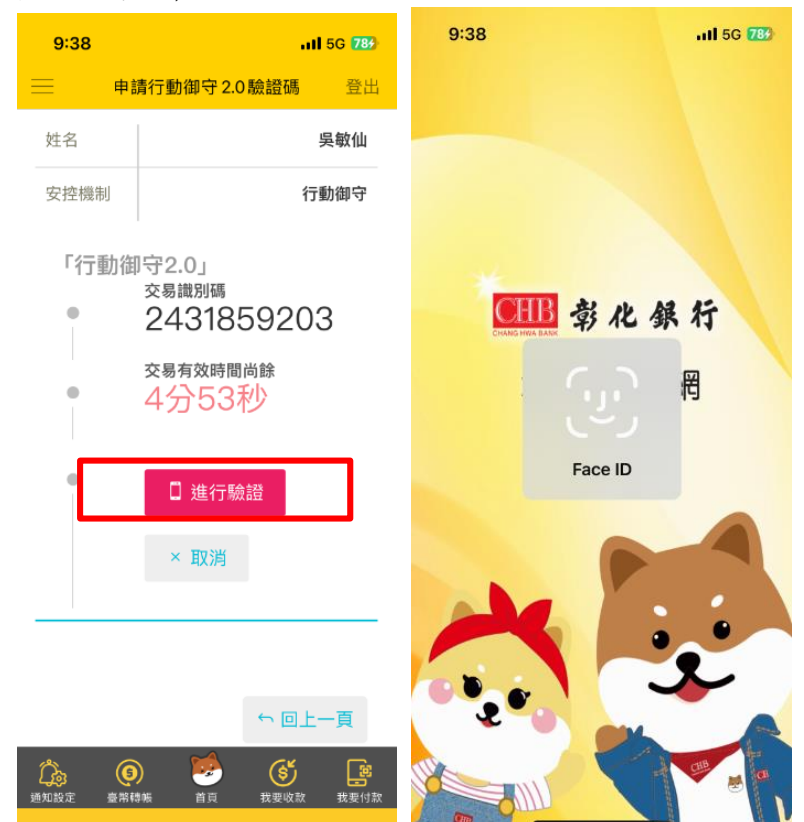

步驟四:申請成功,請記下您所設 定的驗證碼,並開啟彰化銀行 ChaiBo APP

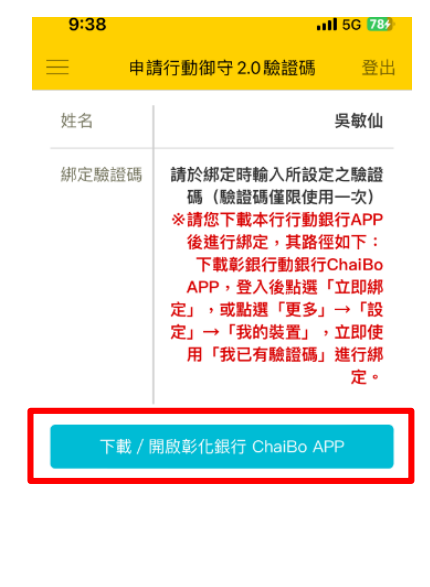

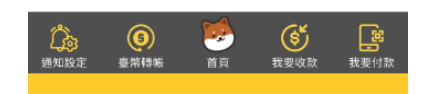

步<u>驟二</u>:設定綁定驗證碼**(請記住此驗證碼)**後, 按確定

第1頁,共4頁

步驟五:請於欲綁定之行動裝置 下載本行「彰銀行動銀行 ChaiBo」APP 步驟六:登入後於彈跳視窗選擇立即綁定 或點選「更多」→「設定」→「我的裝置」

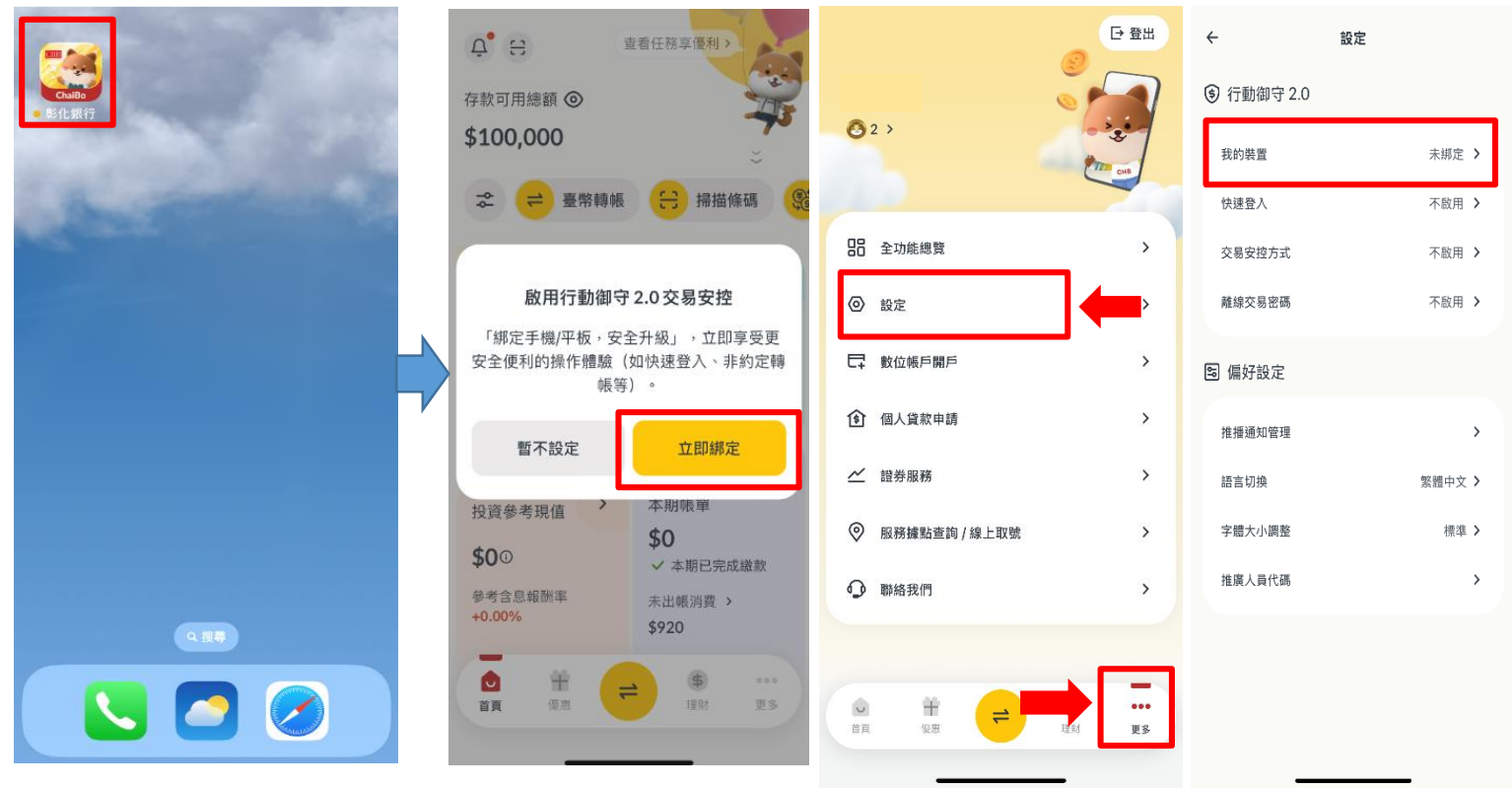

步驟七:點選「立即綁定裝 置」 步驟八:選擇我已有驗證碼,確認裝置是本人使用

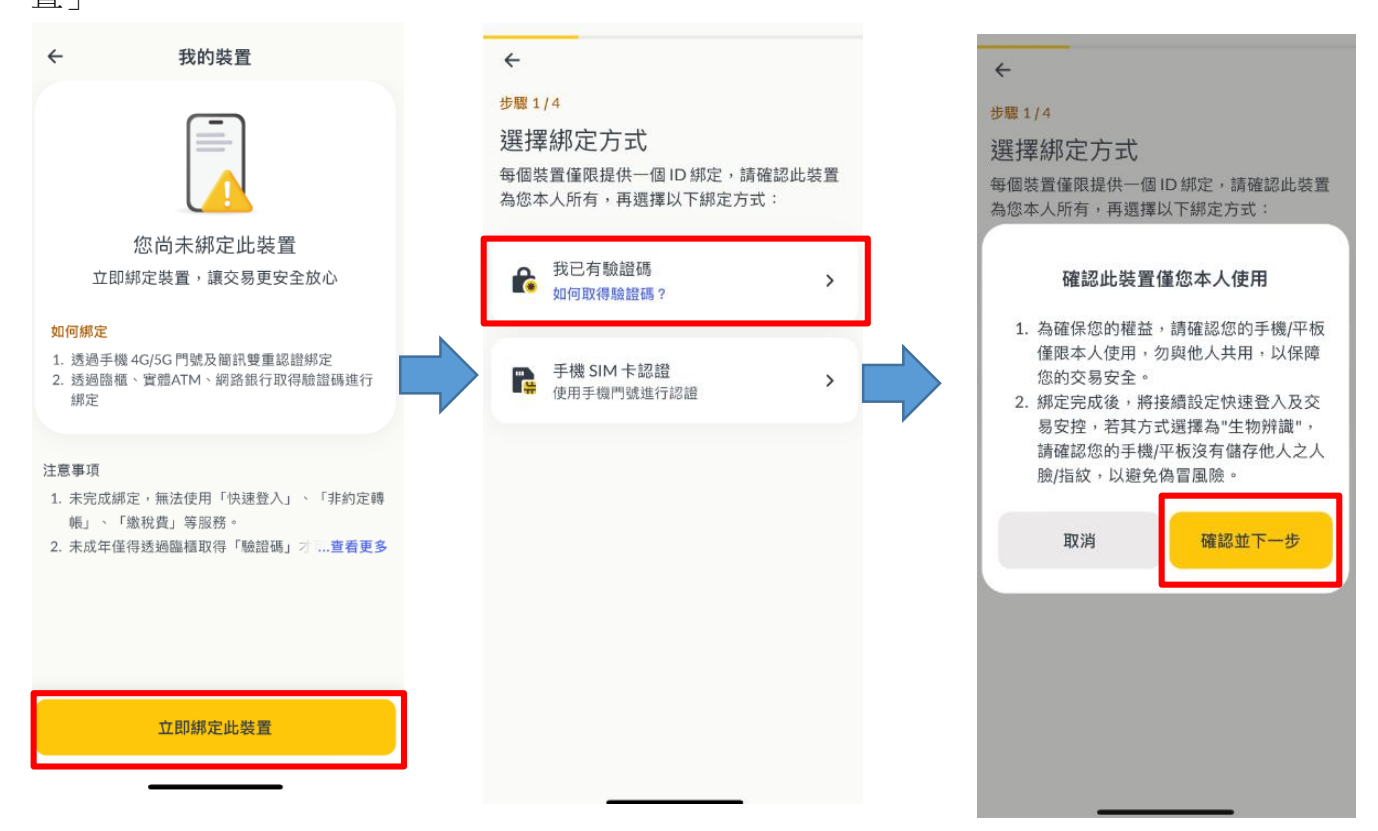

第2頁,共4頁

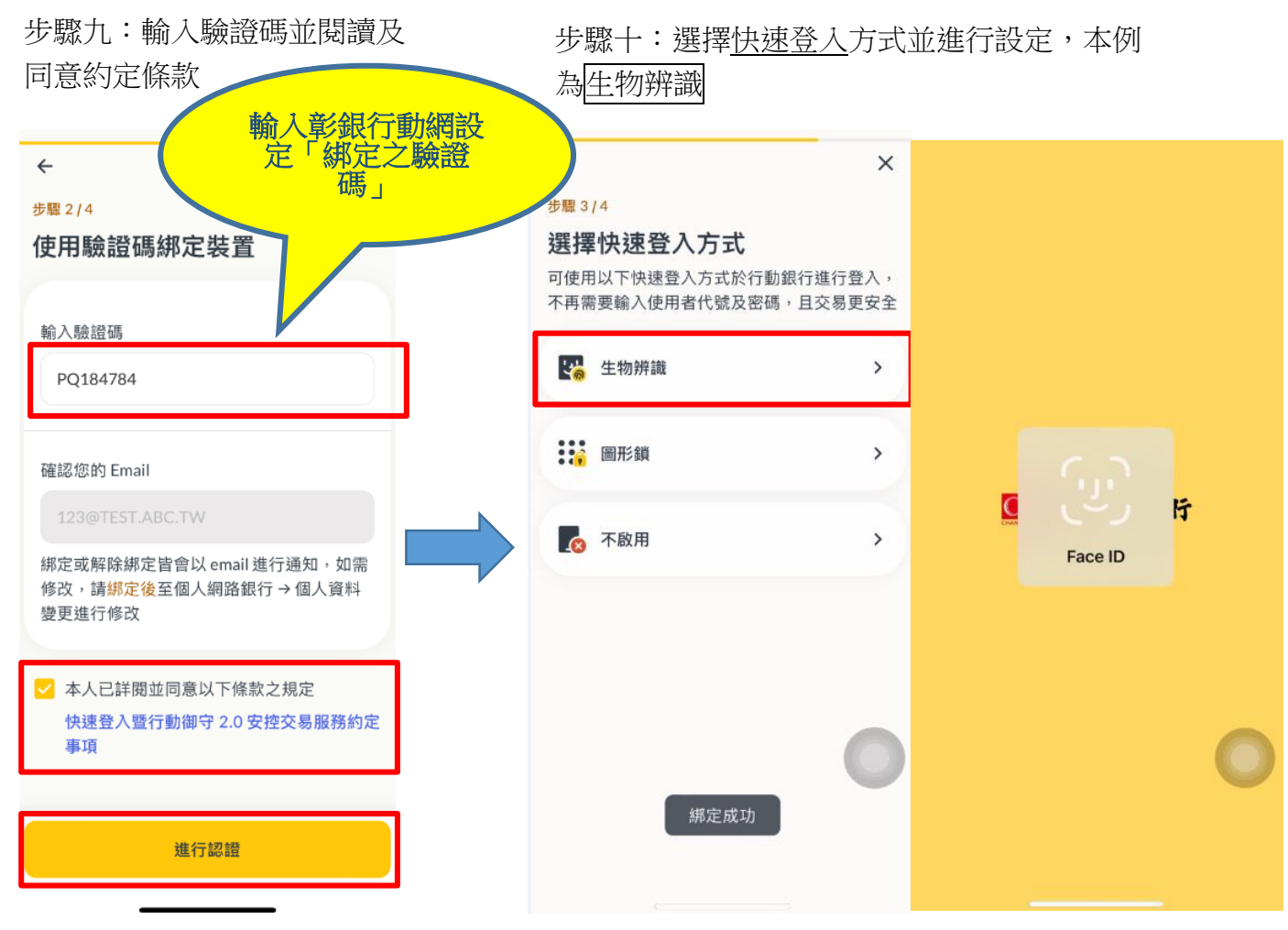

步驟十一:選擇<u>交易安控</u>方式並進行設 定,本例為圖形鎖

我的裝置 4 X 我的裝置 × × 設定交易安控圖形鎖 驗證交易安控圖形鎖 步驟 4/4 請輸入 4-9 個節點的圖形 再輸入一次與剛剛相同的圖形鎖 選擇交易安控方式 在有網路情境下,可使用此交易安控方式進行非 約定轉帳、掃碼支付、個人資料變更等服務。 😽 生物辨識 > 圖形鎖 > 🚥 數字密碼 > 不啟用 .0 > 僅能進行約定轉帳的交易 設定成功

步驟十二:設定兩次圖形鎖

第3頁,共4頁

步驟十三:設定成功。

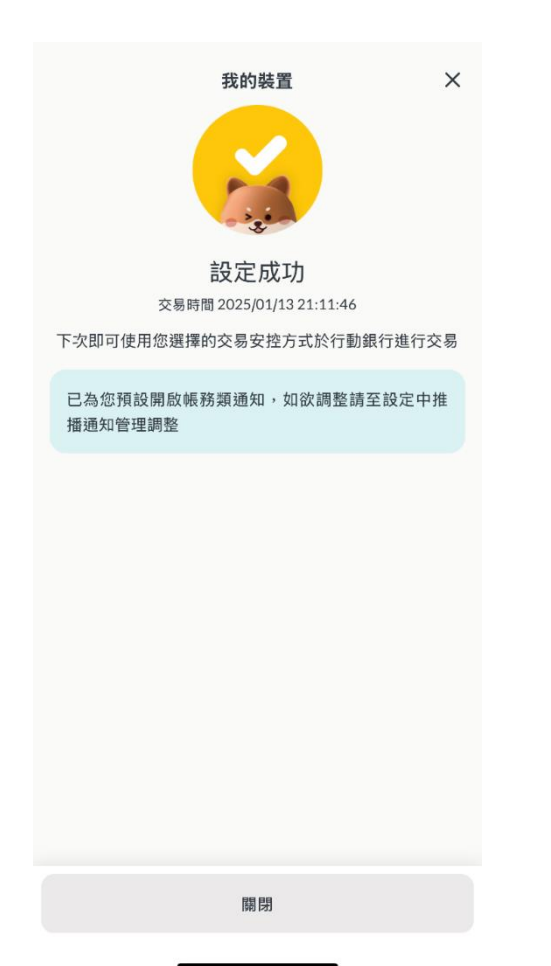

※補充說明:如果需要設定「離線交易密碼」,再從「設定」→點選「離線交易密碼」<u>輸入使用者密碼</u>後,設定6
至12位數字,作為行動裝置離線時交易之驗證。

| ~          | 設定   |   |
|------------|------|---|
| ⑤ 行動御守 2.0 |      |   |
| 我的裝置       | 已綁定  | > |
| 快速登入       | 生物辨識 | > |
| 交易安控方式     | 圖形鎖  | > |
| 離線交易密碼     | 不啟用  | > |
| 🖻 偏好設定     |      |   |
| 推播通知管理     |      | > |
| 語言切換       | 繁體中文 | > |
| 字體大小調整     | 標準   | > |
| 螢幕截圖設定     | 允許   | > |
| 推廣人員代碼     |      | > |
|            |      |   |

+n -----